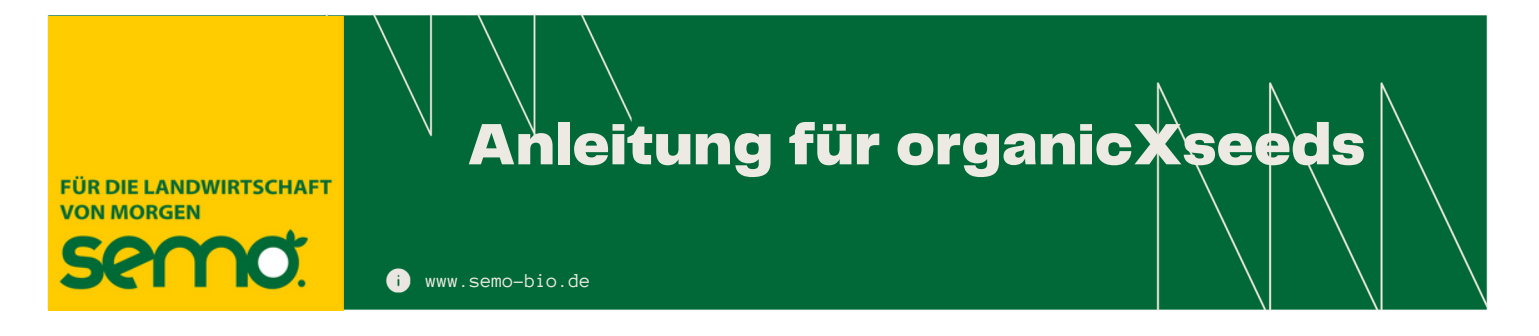

Verfügbarkeit von ökologischem Saatgut mit Demeterzertifizierung prüfen.

**Schritt 1:** Geben sie in das Suchfeld "Art" die gewünschte Pflanzenart ein. Im Beispiel "Phacelia". Klicken Sie dann auf den Suchenpfeil.

## organic X seeds

| Schnellsuche |   | Kategoriesuche      |   | Anbietersuche          |   |
|--------------|---|---------------------|---|------------------------|---|
| Phacelia     |   | Kategorie auswählen | ~ | Anbieter               | > |
| Sorte        | > |                     |   | Alle Anbieter anzeigen |   |

**Schritt 2:** Wählen Sie im Suchenfeld "Zertifizierung" die gewünschte Zertifizierung. Im Beispiel "Demeter".

| organic <b>X</b> seed | ds                    |                        |                     | de |
|-----------------------|-----------------------|------------------------|---------------------|----|
| Schnellsuche          | Kategoriesuche        | Anbietersuche          | Mein Konto          |    |
| Phacelia              | Kategorie auswählen v | Anbieter               | Benutzername        |    |
| Sorte                 |                       | Alle Anbieter anzeigen | Passwort            | >  |
|                       |                       |                        | Passwort vergessen? |    |
| Suchergebnis          |                       |                        | Menü                | Э  |
| × verfügbar ab:       | × Zuchtmethode        | × Zertif               | fizierung           |    |
|                       |                       | ~ Demeter              | v                   | L  |

**Schritt 3**: Wählen Sie die Art, die Sortengruppe und anschließend die Sorte aus. So gelangen Sie zur verfügbaren Ware und den verfügbaren Anbietern.

| organic <b>X</b> seed | 15                  |            |          |                             |                              |                              | de       |
|-----------------------|---------------------|------------|----------|-----------------------------|------------------------------|------------------------------|----------|
| Schnellsuche          | Kategori            | A          | nbieters | uche                        | Mein Konto<br>Benutzemame    |                              |          |
| Phacelia              | Kategorie aus       | swählen    | * A      | Anbieter                    |                              |                              |          |
| Sorte                 |                     |            |          |                             | nzeigen                      | Passwort Passwort vergessen? |          |
| Suchergebnis          |                     |            |          |                             |                              | Menü                         | ⊙        |
| × verfügbar ab:       |                     | Zuchtmeth  | hode     | × Zertifizi                 |                              | erung                        |          |
|                       |                     |            |          | ~                           | Demeter                      |                              | ~        |
| Art                   |                     |            | Botani   | scher Name                  |                              |                              | Angebote |
| Phacelia congesta     | Pharalia connesta   |            |          | lia congesta                | Worlauf                      | . 0                          |          |
| Phazelie (Phacelia)   | Phazelie (Phacelia) |            |          | hacelia tanacetifolia Benth |                              |                              | 1        |
| Sortengruppen         |                     |            | Angebote | Einstuf                     | fung                         |                              |          |
| (J) Allgemein         |                     |            | 1        | Einzelge                    | nehmigung                    |                              |          |
| Sorten                |                     |            | Angebote | r i                         |                              |                              |          |
| lioratus              |                     |            | 1        |                             |                              |                              |          |
| Anbieter              | U-                  | Ware Beleg | Form     | n                           | Qualität                     | Status                       |          |
| Semo Bio Gmbl         | н                   |            | No       | malsaatgut (                | (S) Zertifizierte<br>Saatgut | s Ökologi                    | sch      |